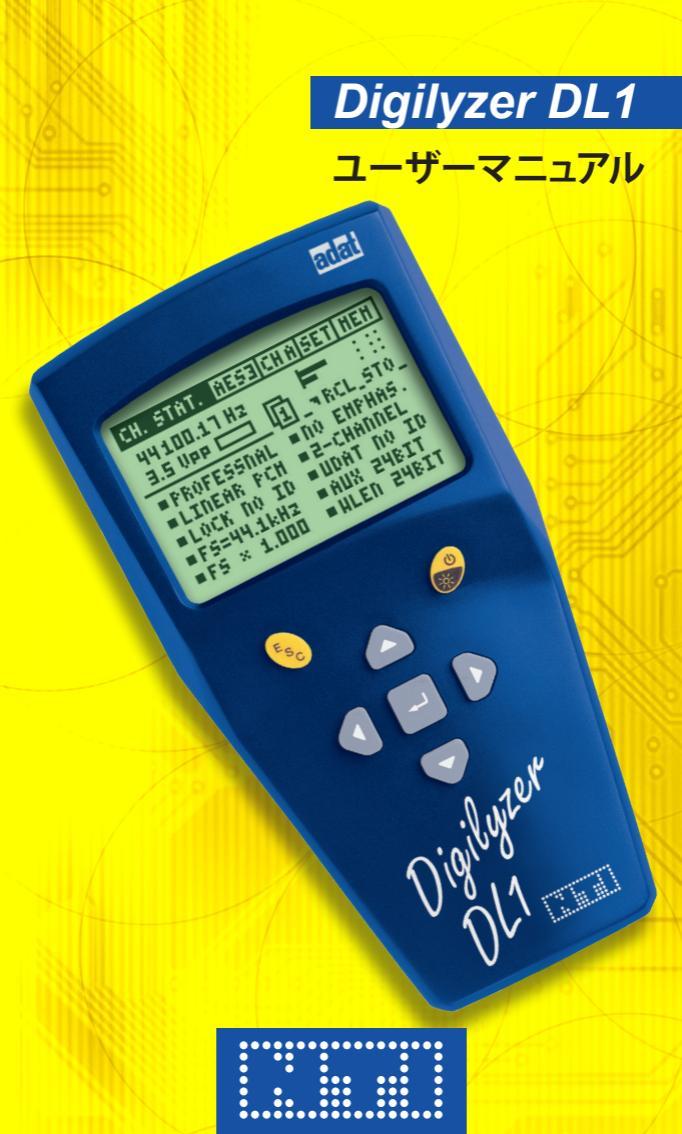

# **NTi Audio Contact**

Headquarter NTi Audio AG Im alten Riet 102 9494 Schaan Liechtenstein, Europe Tel +423 239 6060 FAX +423 239 6089 E-mail info@nti-audio.com NTi Audio日本総代理店:エヌティーアイジャパン株式会社 ₹1300026 東京都墨田区両国1-8-4 両国坂本ビル TEL 03-3634-6110 FAX 03-3634-6160 E-mail info@nti-iapan.com

© NTi Audio AG All rights reserved. Subject to change without notice. Release 1.2 / Oct.2002 / Software D1.01

Digilyzer, Minirator, Minilyzer, MiniSPL, MiniLINK and Minstruments are registered trademarks of NTi Audio.

Made in Switzerland

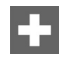

# 目次

| 1. イントロダクション           | 4  |
|------------------------|----|
| 保証規定                   | 5  |
| 注意事項、テストサーティフィケイト      | 6  |
| 2. 概要                  | 7  |
| 機能                     | 8  |
| 信号モニター                 | 9  |
| 接続コネクター                | 12 |
| 電池の交換                  | 13 |
| <u>3. はじめに</u>         | 14 |
| <u>4. 基本操作</u>         | 17 |
| 5. 測定項目                | 26 |
| チャンネルステイタス             | 26 |
| ビット・スタティスティック          | 32 |
|                        | 34 |
| VU+PPM                 | 38 |
| レベル測定                  | 40 |
|                        | 41 |
|                        | 42 |
|                        | 44 |
|                        | 40 |
| ×1-)                   | 40 |
| 6. トラブルシューティング         | 49 |
| 7. Appendix            | 50 |
| 1C2f フォーマット            | 50 |
| ロガーイベント・コーディング         | 52 |
| フロフェッショナルフォーマット・コーディング | 55 |
| コンシューマフォーマット・コーディング    | 58 |
| 8. 主な仕様                | 61 |

# 1. イントロダクション

このたびは、当社製品DL1デジライザーをお買い上げ頂き誠にありがと うございます。DL1は、先進の解析機能を備えたハイ・コストパフォーマ ンスなオーディオアナライザで、特にプロフェッショナルオーディオのア プリケーションに最適です。

NTi Audio製品は、CEマーキングされた最高の品質基準で生産され ています。

当製品を最良の状態でご使用いただくために、この取扱説明書をよく お読みください。

# CE適合宣言書

We, the manufacturer NTi Audio AG, Im alten Riet 102, 9494 Schaan, Liechtenstein, do hereby declare that the product Digilyzer DL1, released in 2001, conforms to the following standards or other normative documents

- EMC: 89/336, 92/31, 93/68
- Harmonized standards: EN 61326-1

This declaration becomes void in case of any changes on the product without written authorization by NTi Audio.

Date:

01.11.2001

Signature:

M. Reckon

Position of signatory: Technical Director

## 保証規定

保証範囲

エヌティーアイジャパン株式会社は、当製品ならび付属部品について不 良が認められた場合、ご購入日より一年間について製品の保証をしてお ります。この期間中に故障した場合には、無料修理させていただきます。

保証上の規約

お客様による事故、誤使用、不注意、あらかじめ備えつけられていない部 品の装着等による不調、部品の喪失、本機を仕様外の電源・入力信号電 圧・コネクターへ接続したために生じた不具合に関しましては一切の責 任を負いかねますのでご了承下さい。

また当製品使用にあたって、付随または関連して生ずる直接的・間接 的な損失および損害等につきましても弊社の責任の範囲外とします。

当保証は、製品のサービスまたは修理がエヌティーアイジャパン株式会 社およびエヌティーアイジャパン株式会社が認めたサービス代行者以外 の第三者によって行われた場合には適用されません。

エヌティーアイジャパン株式会社以外による書面および口頭による保 証はありません。本書に記載されている当保証以外には法的または事 実においてエヌティーアイジャパン株式会社は保証をしておりません。 特定の目的のための商品化および仕様変更は不法行為であり、それら に対して製品の信頼性の保証、および取り決めは一切しておりません。

動作不良の場合は、当該製品を元のように梱包し、当社まで持ち込ん でいただくか、送料立替えにてご送付下さい。その際、製品の納品書の コピーを必ずご同梱下さい。配送時の故障に関しましては当保証の範 囲外ですのでご了承下さい。

## 注意事項

使用上のトラブルを避けるため、次の点にご注意ください。

- 初めてご使用になる前に、このマニュアルを一通りお読みください。
- 測定器としての用途以外の目的でご使用にならないでください。
- パワーアンプや電源プラグ等、高電圧出力には絶対に接続しないでください。
- 当製品を分解しないでください。
- 不良が発生した場合は、ご使用をお止めください。
- 長期間ご使用にならない場合は、電池を抜き取っておいてください。

## <u>テストサーティフィケイト</u>

DL1は、製品仕様に基づき完全なテストが実施されており、この測定器のキャリブレーションは不要です。

### 2. 概要

DL1は、デジタルオーディオ信号解析のための先進的な技術を採用して います。デジタルオーディオ機器の簡単で素早いメンテナンスを実現し、 問題箇所の特定にも威力を発揮します。DL1は、様々なデジタルオーディ オ項目について、信号を同時に監視しています。入力されている信号の オーパービューは、大型LCDに表示され、信号中に含まれるエラーが可 視化されます。(例:コンシステンシーチェック)

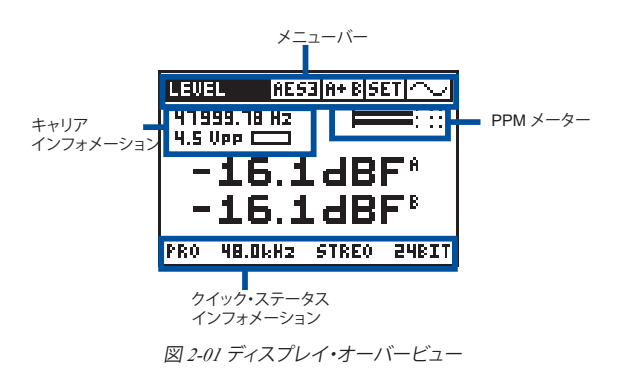

DL1によるデジタル信号の解析は、簡単で分かり易くなっています。一方、デジタルオーディオ信号についての基礎知識も重要です。そのため、NTi Audioではデジタルオーディオの基礎に関する分かり易い小冊 子をご用意しております。ホームページを参照してください。

### インターフェースタイプ

DL1は、一般的に使用されているAES3、S/PDIF、TOSリンク、ADATといった全てのインターフェースタイプをサポートしています。さらに、外付けのアダプター(例ADAT-TDIFコンバータ)を使用することで、より広範囲なインターフェースタイプに対応できます。

機能

DL1には、多くの測定ファンクションが装備されておりますが、メニューバーで簡単にアクセスすることができます。

| CH. STAT.     | SZPD CHA SET ~~  |
|---------------|------------------|
| BIT STAT.     | 12 _ 💻 🗄         |
| UU + PPM      | SEL _ RCL_STO_   |
| LEVEL         | IAL = NO EMPHAS. |
| THD+D         | CH = STEREO CHN  |
| = C 2 - 10.UF | Hz = AUX 24BIT   |
| =F5 × 1.0     | IDD = HLEN 24BIT |

図 2-02 測定ファンクション

操作について

DL1は、メニューによる使い易いユーザーインターフェースを備えていま す。各設定の変更は、表示されている各項目の位置で切り替えるため複 雑なセットアップ画面はありません。操作は、カーソルキーによりカーソ ル(白黒が反転した箇所)を移動させ、それぞれの設定箇所を切り替え ます。選択可能な設定箇所はEnterキーを押し、カーソルキーで希望の 設定項目を選択します。ここでもう一度Enterキーを押すことにより、選 択した項目が確定されます。

| CH. STAT.             | S/PD CHA SET ~~  |  |  |
|-----------------------|------------------|--|--|
| BIT STAT.             |                  |  |  |
| VU + PPM              | PEAK _= RCL_STO_ |  |  |
| LEVEL                 | RMS 10 EMPHAS.   |  |  |
| COPE                  | SHEEP TENEV CHI  |  |  |
| FrancukHz = AUX 24BIT |                  |  |  |
| =FS × 1.0             | 100 = HLEN 24BIT |  |  |

図 2-03 DL1メニュー

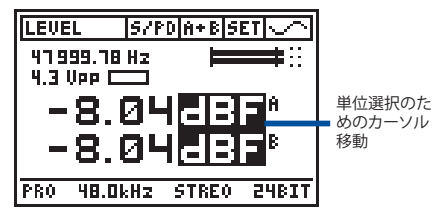

図 2-04 設定の変更

## 信号モニター

デジタルオーディオが取り扱い難い点は、入力されたデジタルオーディ オ信号を確認する際、人の耳で直接聞き取ることができないことです。そ のためDL1は、デジタルオーディオ信号を容易に確認できるよう、様々な モニター機能を備えています。

### 測定信号の検聴

両チャンネル測定(A+B)では、モニタースピーカーは二つのチャンネルをミックスして出力します。ヘッドホン出力では、ステレオでのモニターが可能です。(チャンネルAはLeft側、チャンネルBはRight側)

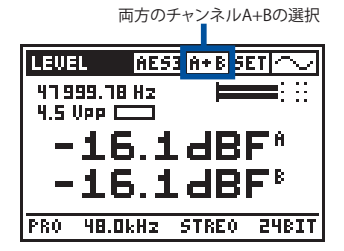

図 2-05 チャンネル A+Bの選択

SCOPE等の幾つかの測定ファンクションでは、モニターできるチャンネルが1チャンネルのみとなり、画面上に表示されているチャンネルがモニターできます。

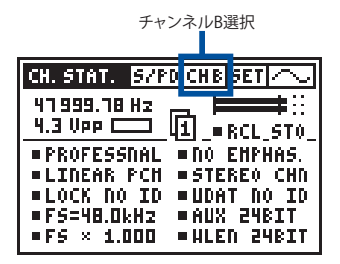

図 2-06 チャンネルBの選択

### デジタル/アナログラインの併用

デジタルとアナログオーディオラインの併用は、しばしば厄介な問題を 引き起こします。トラブルシューティングの際、DL1にアナログラインが 接続されている場合があります。DL1は、このアナログ信号にロックは できませんが、検聴する機能を備えています。DL1の検聴機能は、アナ ログ入力信号をデジタルでロックせず直接スピーカーやヘッドホン出 力に送り、アナログ信号の検聴を可能にしています。アナログ信号が入 力された場合、ディスプレイ上にANALOG MONITOR ONの文字が フラッシングします。

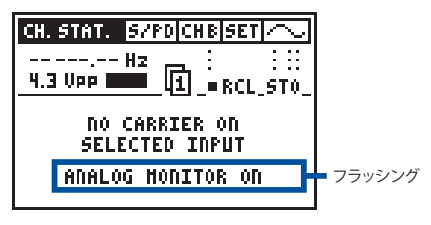

図 2-07 アナログサウンドモニター

#### デバッグと検聴

背面のビルドインスピーカーは、常に測定された信号のサウンドレス ポンスをモニターすることができます。非常に高品質な信号(例:24ピ ット/96 kH2)を優れた音質でモニターする場合にはヘッドホン出力 が用意されています。このヘッドホン出力は、D/Aコンバーターとして 使用することもできます。(例:ミニディスクプレイヤー等へアナログ入 力で録音する場合。)

#### 無信号時のデバッグ

デジタルオーディオラインでのトラブルシューティングの際、しばしば無 信号の状態があります。簡単に確認する方法として、DL1はデジタル化さ れたAGC (オートマチック・ゲイン・コントロール)を装備し、微小なデジタ ル信号をズームアップさせることができます。これにより、LSB (最下位ビ ット)の変化でも、十分に聞き取ることができます。AGCは140 dBのダイ ナミックレンジを持ち、非常に小さな雑音でも聞き取ることが可能で す。例えば、フェーダーが絞られた場合、または信号がミュートされた 場合、AGCがアクティブになり、ディザノイズを聞き取ることができます。

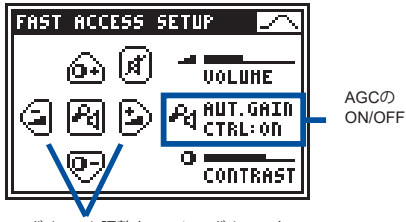

ボリューム調整キーのシンボルマーク

図 2-08 AGC (オートマチック・ゲイン・コントロール)

上記のモニター機能は、FAST ACCESS SETUPメニューに表示されているキーによりコントロールできます。

#### デュアルドメイン測定

RMSレベルとTHD+N(全高調波歪み+ノイズ)の測定は、A/Dコンバータ ーをチェックする一般的な方法です。DL1は、MR1アナログ・オーディオジ ェネレータとの併用によりA/Dコンバーターやデジタルミキサーのよう なミックスモードのアプリケーションでも使用できます。

接続コネクター

DL1は、以下のコネクターを装備しています。

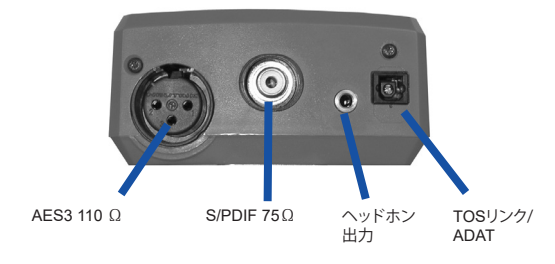

図 2-09 DL1の入出力コネクター

- NOTE AES3 75Ω(BNCコネクター)を使用する場合、 AES75/100Ωインピーダ変換アダプターが必要となり ます。
  - 内蔵スピーカーの検聴を切り替える場合(例ライブ収録 中)、ヘッドホン出力端子にジャックを挿入して下さい。)

### ラバークッション

DL1本体にはラバークッションが付属しています。これら本体裏側に装着 することにより、例えばモニタースピーカーが下側でテーブル上に置か れた場合でも、スピーカーからの音が聞きやすくなります。

## 電池の交換

下記に示す通り、電池収納部分に、単三アルカリ乾電池3本を挿入し て下さい。

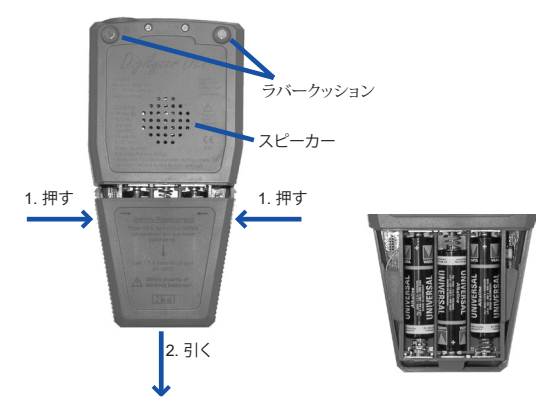

図 2-10 電池カバーの取外し 図 2-11 電池を挿入した状態

 充電タイプのNiCd (ニッケルカドニウム電池)やNiMH (ニ NOTE ッケメタル・ハイドライド電池)の使用は、仕様よりも電池 寿命が短くなることがあります。

## 3. はじめに

この章では、DL1を使用した測定方法について簡単に説明いたします。 以下の例では、入力としてS/PDIF信号をテストします。(CDプレーヤーの S/PDIF出力を入力し、音楽を再生して下さい。)

- 1. 電池を挿入します。
- S/PDIFコネクターをRCA入力 に接続します。
- デフォルト設定にリセットする ため、ESCキーを押しながら同 時にONボタンを2秒以上押し ます。
- 4. S/PDIF入力を選択します。
- カーソルキーを使い、カーソル (白文字に反転している箇所)
  を一つ右のフォーマットメニューに移動します。
- Enterキーを押し、信号フォーマ ットメニューを開きます。
- S/PDを選択し、Enterキーを押 します。
- チャンネル・ステータスインフ ォメーションが表示され、内蔵 スピーカーから音楽が聞こえ ます。

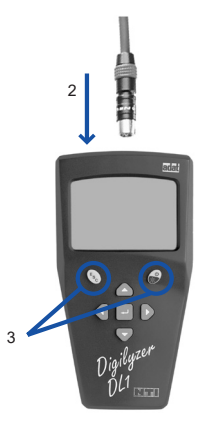

図 3-01 デジライザー

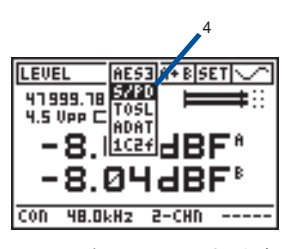

図 3-02 信号フォーマットの選択

5. ボリューム調整

ESCキーと同時に、左または 右矢印のカーソルキーを押し ます。これによりFAST ACCESS SETUP 画面が表示され、ボリュ ームが小さくまたは大きくでき ます。

- サンプリングレート精度の測定 精度をppmで測定します。そ のためサンプリング周波数の 単位を次のように変更します。
- カーソルを"Hz"の箇所に移動 します。
- Enterキーを押します。
- カーソルを押して "Hz"から "ppm"に変更します。
- 測定された精度は、すぐに表示されます。
- Enterキーを押し、設定を確定 します。
- 7. VU+PPM 測定
- ESCキーを2度押し、カーソル を左最上部に移動させます。
- Enterキーを押して測定メニュ ーを開きます。
- カーソルをVU+PPMに移動し ます。
- Enterキーを押し、設定を確定 します。

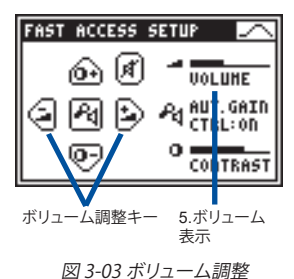

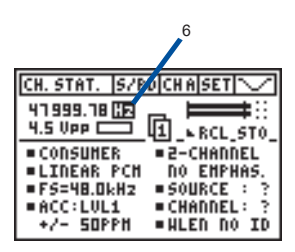

図 3-04 PPM 設定

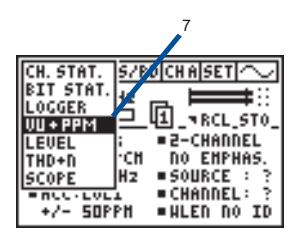

図 3-05 VU+PPMモード

- 8. オートアワーオフ時間の変更
- カーソルをメニューラインの SETに移動し、Enterキーを押 します。
- カーソルキーを使い、AUTO POWER OFFを選択し、Enter キーを押します。
- カーソルキーで、(例 60 MIN) を選択します。
- Enterキーを押し、設定を確定 します。
- SETUP 画面から抜け出すに は、ESCキーを押して下さい。
- 9. バックライト/電源オフ
- バックライトを店頭させるに は、On/Offキーを押します。
- バックライト機能は、SETUPメ ニューのAUTO LIGHT OFFで 設定します。
- 電源を切るには、On/Offキーを 2秒以上押して下さい。

ここまで、DL1のメニューについての基礎知識や、はじめて使用する際の取扱いについて説明いたしました。

### NOTE •Enterキーを押すことにより、値を直接切替えるか選択モード (カーソルが点滅状態)にすることができます。

- ・選択モードでは以下の2通りのキー操作が可能です。
  - 設定の確定には、ENTER キーを押します。
  - 設定の取消には、ESC キーを押します。

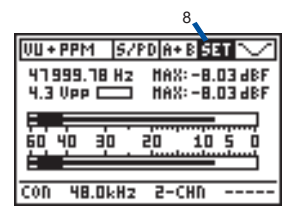

| SETUP  |         |        | $\sim$ |
|--------|---------|--------|--------|
| AUTO P | OUFR OF | F : 60 | нто    |
| AUTO L | IGHT OF | F : 3  | SEC    |
| PPH OU | ER THRE | 5H: 3  | SHPLS  |
| MULTIP | LE SETU | P : DI | SABLE  |
| PRESS  | ESC TO  | EXIT S | ETUP   |

図 3-06 オートパワーオフ設定

## 4. 基本操作

DL1は多くの測定機能を持ちますが、操作はたいへんシンプルで分かり易くなっています。

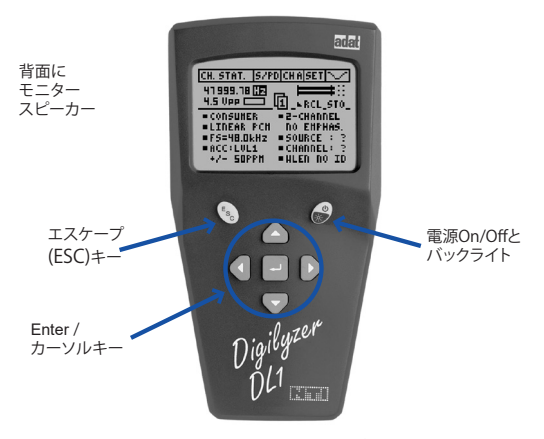

図 4-01 コントロールパネル

ディスプレイは、大きく分けて2つの表示部で構成されています。上段 はメニューバー、下段は測定結果と共に、現在の各ステータスが表示 されています。

各項目の設定は、カーソルキーを押してカーソルを移動し、Enterキー で確定します。カーソルの位置は、表示が反転(背景が黒で白抜き)し ている箇所です。

DL1の電源を入れた時の各測定機能の設定は、電源を切った時の設定 がそのまま有効となっています。

## メニューバー

メニューバーからは以下の設定が可能です。

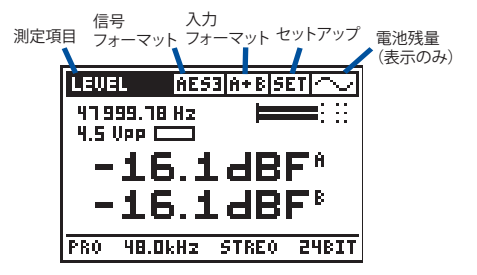

図 4-02 メニューバー

| CH. STAT.             | S/PD CHA SET ~~/ |
|-----------------------|------------------|
| IBIT STAT.<br>HLOCGER | 12 _ 💻 📰         |
| VU + PPM              | 8 41 - RCL_STO_  |
| LEVEL                 | IAL = NO EMPHAS. |
| THD+D                 | CH = STEREO CHN  |
| SCOPE                 | ID BUDAT NO ID   |
| =12-10.00             | RHZ =AUX 24BIT   |
| ■F5 × 1.0             | 100 = WLEN 24BIT |

図 4-03 測定項目のメニュー

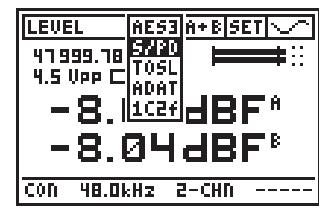

図 4-04 信号フォーマットメニュー

以下の信号フォーマットが選択可能です。

- AES3 AES3
- S/PD S/PDIF
- TOSL TOSリンク
- ADAT TOSリンク入力を経由したADATフォーマット

 1C2f-シグナルチャンネル・ダブルサンプリング周波数モード 詳細はAPEPNDIXを参照して下さい。

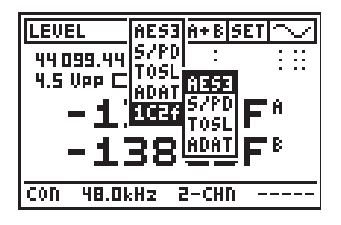

図 4-05 フォーマットメニュー

### 入力チャンネルの選択

選択されている信号フォーマットに対応した入力チャンネルを選択で きます。測定結果は、選択された入力チャンネルの個別の結果が表示 されます。参考までに:

- チャンネル Aはヘッドホンの左側
- チャンネル Bはヘッドホンの右側

### 電池残量インジケーター

メニューバーの右端に、製品が正しく作動していることを示すシンボ ルマークが表示されています。電池の

残量が減少すると図のマークが表示 されます。

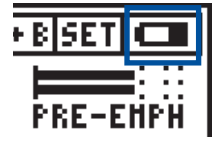

図 4-06 電池残量

#### セットアップ画面

セットアップ画面では、ユーザーカスタマイズの基本設定が可能です。

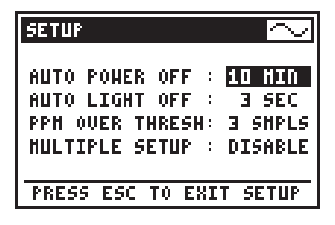

図 4-07 セットアップ

AUTO POWER OFF: 設定した時間内にキー操作がなかった場合、

自動的に電源がOFFになります。

- AUTO LIGHT OFF:設定したバックライトの点灯時間後に、自動的に ライトが消えます。
- PPM OVER THRESH: PPM (ピークプログラムメータ)のクリッピング 表示に必要な、フルスケールのレベルを定義します。
- MULTIPLE SETUP:4つのユーザーセットアップを保存できます。マル チブルセットアップモードを使用するには、ENABLEを選択します。設 定後、DL1の電源を入れるとスタートアップ画面中に1~4の設定IDが 表示されます。1~4の何れかを選択すると、スタートアップ画面から測 定画面に切り替わります。全ての測定モードのパラメータ設定は、電 源を切った時のID番号に保存され、次のスタートアップ時にそのIDを 選択すれば、保存された設定がリコールされます。

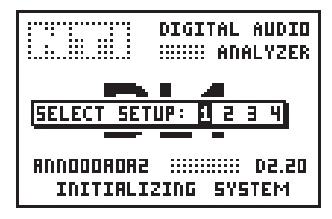

図 4-08 マルチプル・ユーザースタートアップ表示

### ファーストアクセス・セットアップ

モニター音量の調整等、使用頻度の高い機能については、直接アクセス することができます。ESCボタンと同時に、下図に対応したキーボタンを 押し、それぞれの値を調整することができます。また2秒間以上ESCキー を押すと、FAST ACCESS SETUP画面が表示されます。

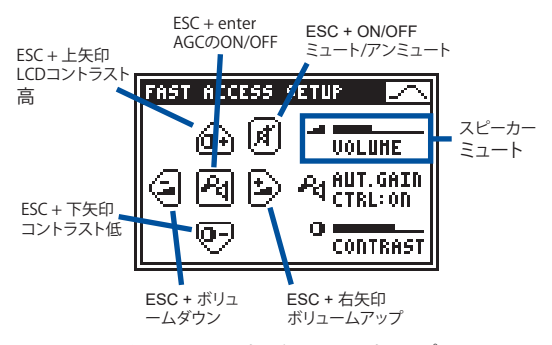

図 4-09 ファーストアクセス・セットアップ画面

ディスプレイ上にシンボル化されたキーパッドが、操作パネルの各ボ タンの機能を表しています。調整された値はディスプレイの右側に表 示されています。

- VOLUME:スピーカーからの音量を調整します。ただしボリュームコント ロールやミュート/アンミュートの設定は、トップパネルのアナログモ ニター出力には影響を与えません。アナログオーディオ信号が入力さ れた場合、スピーカーからモニター音声は聞こえますが、測定結果は 何も表示されません。これによりアナログオーディオ信号が入力され ていることを直地に判別できます。アナログ信号の解析んは、ML1ア ナログ・オーディオアナライザをお薦めします。
- AUT. GAIN CONTROL (AGC): AGC機能は、-60dBFといった低レベ ルの入力信号であっても、モニターレベルを最適な音量に自動調整 します。AGCは、信号を140 dBまで増幅されますので、無音ラインの ディザノイズでも聞き取ることができます。
- CONTRAST:ディスプレイのコントラストを設定します。SCOPEや VU+PPM測定モードのように、素早く変化する表示の読み取りには、 高めのコントラストに調整することをお奨めします。

# <u>主なディスプレイ</u>

デジタルオーディオ信号の解析やトラブルシューティングでは、同時に 幾つかの項目を調べることが必要です。例えば、レコーダーで入力信 号を認識できない場合には、次の点から判別しなければなりません。

- ラインにデジタルかアナログ信号があるか?
- デジタルラインで何か聞こえるか?
- ・ 信号フォーマット(コンシューマ/プロフェッショナル)は?
- チャンネルステータスは、データに対応しているか?
- キャリア信号のレベルや周波数は? 等

DL1は多くの測定機能を持ち、これらの質問に全て回答します。幾つかの測定画面では、殆どの測定を継続して表示しています。

![](_page_21_Picture_8.jpeg)

図 4-10 信号インフォメーション

### キャリアインフォメーション

![](_page_22_Picture_1.jpeg)

図 4-11 キャリアインフォメーション

キャリア周波数:測定された周波数を次のように表示します。

- Hz
- ppm(サンプリング周波数規格値との偏差)
- **キャリアレベル**:Vppで測定されたキャリアレベルを表示します。5.0Vpp より高いものは、>5 Vppと表示されます。

#### アプリケーションヒント

キャリアレベルは、最初に信号品質を判断する上で非常に重要で す。短いケーブルで正しく接続した場合、キャリアレベルは次の値 になります。

- AES3 信号、2~7 Vpp
- S/PDIF信号、200~700 mVpp

インピーダンスや伝送距離の問題によりキャリアレベルがドロップした場合、信号の信頼性が低下します。

エラーインジケータ: DL1は、デジタル信号のプロトコルをチェックし、 エラーを判別します。これらのエラーは、耳に聞こえるノイズ、障害 の原因となります。エラーが発生した場合、DL1のエラーインジケー タが黒に埋まります。その後障害がなければ、インジケータは10秒 以内に空白になります。 エラーインジケーターにカーソルを移動させEnterキーを押すことにより、次のエラーがエラーインジケーターに表示されます。

- ロック/アンロック
- バリディティビット
- コンフィデンスビット(受信したデータアイパターンが規格値以下 であることを示しています)
- ・ バイフェースマークコーディング・エラー
- パリティエラー
- キャリアレベルが規格値以下

#### NOTE ロック/アンロックは、ADATフォーマットのみ検出可能です。

#### PPMメータ

PPMは、多くの測定項目の画面に含まれており、測定されたピークレベルはバーグラフで表示されます。スケールの詳細は下図を参照して下さい。

![](_page_23_Figure_10.jpeg)

図 4-12 バーグラフ表示

 NOTE
バーグラフ左端の垂直線は-60dB以下のレベルの存在を 表しています。無音の場合、この箇所には3つのドットが表 示されます。

> クリッピング表示するフルスケール値のサンプル数は、 セットアップメニューの中のPPM OVER THRESHで設定 されます。デフォルト値は、3つのサンプルに設定されて います。

#### エンファシス

DL1は、いかなるプリエンファシス信号もディエンファシスしません。入力 信号のチャンネルステータス中にプリエンファシスがマークされている 場合、デジライザーはPPMの下に**PRE-EMPH**と表示します。

![](_page_24_Picture_2.jpeg)

図 4-13 エンファシス

#### クイック・ステータスインフォメーション

BIT STAT., VU+PPM, LEVEL, THD+Nなどの測定項目では、主要なチャンネルステータスが継続的に表示されています。

![](_page_24_Figure_6.jpeg)

図 4-14 クイック・ステータスインフォメーション表示

コンシスティチェックは、測定項目とは別に常に監視動作を続けていま す。これにより物理的なパラメータとの不一致を判別できます。例えば、 上記の数値で示されているように、解像度は24ビットであるべきところ が、実際には低くなっていることがあります。

### 5. 測定項目

## チャンネルステータス

AES3、S/PDIF信号フォーマットには、ビットストリームに変換されたチャンネルステータスと呼ばれる、追加情報が含まれています。DL1は、 ステータスビットの内容を変換し、チャンネルステータス画面に結果 を表示します。

DL1は、自動的にステータスビットを解析します。チャンネルステータ スの最初のビットは、ステータスビットがプロフェッショナルフォーマッ トかコンシューマフォーマットのどちらかで構成されているかを表しま す。プロフェッショナルフォーマットは、チャンネルステータスに変換さ れた様々な追加情報があります。一方コンシューマフォーマットでは、 コピープロテクションが主要な情報です。ADAT信号は、ステータス情 報が含まれないため、CHANNEL STATUS NOT AVAILABLE ON ADAT と表示されます。

ステータス情報は、3ページに渡り表示されます。

- ページ1:主要なステータス情報
- ・ ページ2: 追加のステータス情報
- ・ ページ3:16進数のステータス情報

ページ番号は、測定画面の上部センターの位置に表示されます。ページを選択するには、カーソルをページ番号に移動し、Enterを押します。

### プロフェッショナルフォーマット

![](_page_26_Figure_1.jpeg)

図 5-01 プロフェッショナル チャンネルステータス 1ページ

![](_page_26_Figure_3.jpeg)

図 5-02 プロフェッショナル チャンネルステージ 2ページ

各ステータス表示の詳細については、APPENDIXを参照して下さい。

![](_page_27_Picture_0.jpeg)

図 5-03 プロフェッショナル チャンネルステータス 3ページ

3ページ目は、ステータス情報が16進数として表示されます。各ステータ スパイトの内容は、2桁の16進数で表されます。ステータス情報は、24パ イトが含まれており、3つの横列数と8つの縦列数で表示されます。各縦 と横の数は、加算されることにより、対応するバイト数に含まれている情 報を読むことができます。

| 例: | 横列番号 +   |   | 縦列番号 | = | バイト番号 |
|----|----------|---|------|---|-------|
|    | 0        | + | 4    | = | 4     |
|    | 8        | + | 6    | = | 14    |
|    | 10 (hex) | + | 2    | = | 18    |

#### アプリケーションヒント

チャンネルステータスには、定義されていない予備のビットの組み合わせが多くあります。16進数による解析は、必要であれば予備のステータスをさらに調べることができます。

### コンシューマフォーマット

![](_page_28_Figure_1.jpeg)

図 5-04 コンシューマ チャンネルステータス 1ページ

![](_page_28_Figure_3.jpeg)

図 5-05 コンシューマ チャンネルステータス 2ページ

2ページ目は、LASER、OPTICAL、PROD、MINI DISC SYSTEMのような簡単な機器の状態が単語や文章に変換されて表示されます。

3ページ目は、ステータス情報が16進数で表示されます。

#### コンシステンシーチェック

キャリア情報とステータス情報を比較することにより、コンシステンシ ーチェックができます。例えば、ステータス情報のサンプリング周波数 が44.1 kHzとされていても、実際には48.0 kHzとなっていることがあり ます。このようなエラーが発生している場合、各ステータス情報を囲む 四角マークが点滅します。

![](_page_29_Figure_2.jpeg)

図 5-06 チャンネルステータス コンシステンシーチェック

コンシステンシーチェックは、以下のパラメータで可能です。

- ・ サンプリング周波数
- ワード長
- クロック精度
- ・ 1C2f 用途

アプリケーションヒント

- デジタルオーディオ機器の誤ったサンプル周波数は、トラブルの原因となります。
- 24ビット信号が仕様化されている機器では、チャンネルステ ータスが24ビットになりますが、エラーが発生して22ビットし か伝送していない場合、コンシスティチェックによりこの問題 を素早く確認できます。

### チャンネルステータスの詳細

各ビットやバイトの変換についての詳しい内容は、IEC 60958-3やAES3 の規格書を参照して下さい。このマニュアルのAPENDIXに概略が添付 されています。

#### チャンネルステータスの比較

AES3 や S/PDIF信号のA・B各チャンネルには、それぞれ独立したチャン ネルステータス情報が含まれています。全てのアプリケーションの99% で、内容は同じです。内容が異なる場合には、各ラベル前の小さな四角 いインジケータが三角に変わり、断続的に切り替わります。

![](_page_30_Figure_2.jpeg)

図 5-07 チャンネルステータスの比較

チャンネルステータスメモリー

現在のチャンネルステータス情報は、ストアとリコールが可能です。

![](_page_30_Figure_6.jpeg)

図 5-08 チャンネルステータスのメモリー

現在のステータス情報を保存するには、カーソルをSTOに移動し、Enter キーを押します。現在のステータスビットが、保存されたステータス情 報から一つでも変わった場合、RCLの左の四角いフラグがフラッシュす る三角マークに切り替わり、違いの発生を知らせます。現状のステータ スとの違いを素早くチェックするには、RCLにカーソルを移動し、Enter キーを押します。保存されたステータス情報が呼び出され、違いが比 較できます。ステータスメモリーは、DL1の電源を切った後も保存され 有効になります。

## ビット・スタティスティック

ビット・スタティスティック測定機能は、デジタルオーディオ信号に含ま れる全てのビットの状態を可視化させます。

![](_page_31_Figure_2.jpeg)

図 5-10 ビットスタティスティック表示

このディスプレイ表示では、どのオーディオデータのビットが継続的に 低い (0)、高い (1)、あるいは変化している (上下矢印マーク表示)かを、 すぐに確認できます。

**真のワード長**:実際に測定された解像度が表示されます。

VUCP データ:以下のビット情報が表示されます。

- V:バリディティビットは、デジタルオーディオビットがアナログオ ーディオ信号に変換されるかどうかを示します。バリディティビッ トが継続的に0である場合、入力データは有効となります。
- U:ユーザービットは、ユーザービット情報が含まれています。
- C: チャンネルステータスビットは、チャンネルステータス情報が 含まれ、通常変化し続けています。
- P:パリティビットは、サブフレームのエラーチェックを行い、通常 変化し続けています。

AUXビット: これらのビットは以下のように利用されます。

- オーディオビット
- セカンドチャンネル例:トークバック

オーディオデータ: 2つのラインは、チャンネルA、Bの 20 ビットオーディ オワードを表しています。

- LSB (左側):最下位ビット
- MSB(右側):最上位ビット

右側のビットは常に変化しています。左側のビットが継続的に0であ る場合、オーディオ信号の解像度は、24ビット(AUXビットを含む)以 下になります。右から左へ数えた矢印の数量が、真のワード長やバイ ナリー解像度を表しています。

#### アプリケーションヒント:

- どのようなデジタル入力信号も、MSBビットはアクティブになり ます。DL1は、アクティブになっているビット数をカウントし、真 のワード長を表示します。
- 入力信号のビットが、"0"や"1"にスタックしている場合、機器か 伝送系に不具合が発生しています。

## <u>ロガー</u>

イベントロガーは、いかなるデジタル信号の変化も記録します。例えば サンプリング周波数、ワード長、コンシステンシーチェック結果などの イベントも対応しています。

#### イベントとは

イベントとは入力信号の変化や変則のことです。イベントは、2つのチャンネルで別々に解析され、以下のカテゴリーに分類されます。

- キャリア信号のイベント
- ・ フレームのイベント
- オーディオ信号のイベント
- チャンネルステータスのイベント
- コンシステンシーチェックのイベント

### データログの基本事項

データログのランニング中、DL1は全てのイベントを収録します。DL1 に表示されるイベントの内容については、APEENDIXを参照して下さ い。DL1は、レコーディングインターバルに発生した全てのイベントを 保持します。一つのレコーディングインターバルが終了すると、新しい 記録内容が保存されます。レコーディングインターバルは、新しいデー タログのスタート時に選択できます。

### データログの基本設定

| LOGGER AES3A+BISET           |                    |
|------------------------------|--------------------|
| ■MASK 361Σ △t: 1' REC        | ■レコーディング<br>■フィールド |
|                              |                    |
| RECORD: GU! D                | インターバル             |
| HAX LENGTH: Bh               | BE                 |
| 0:6 <u>0-001 ITA VACIVII</u> | ■ 取長<br>レコーディング    |
| PRO 48.0kHz STREO 24BIT      | 時間                 |

図 5-20 レコーディングセットアップ画面

- RECフィールドにカーソルを移動し、Enterキーを押すと、RECORD ウィンドウが表示されます。
- 記録するレコーディングインターバルを選択します。記録できる 最大の時間は、この解像度によって決定されます。DL1は、500 個のレコーディングインターバル・データの保存が可能です。レ コーディングインターバルを短くすると、記録できる時間は短縮 されます。
- データログを開始させるには、GO!にカーソルを移動し、Enterキーを押します。レコーディング設定画面が消え、RECフィールドが 点滅します。
- データログを停止させるには、RECフィールドでEnterキーを押します。

![](_page_34_Figure_4.jpeg)

図 5-21 データログの外観

表示インターバル: ユーザー定義のディスプレイインターバルで発生 したイベントは、要約され、DL1に表示されます。ディスプレイイン ターバルの選択により、イベントの発生や概観を簡単かつ的確に調 べることができます。

データログが完了した後、希望のディスプレイインターバルに変更します。

- より長い期間で、発生したエラーイベント数を調べるには、イン ターバルをズームアウトします。
- それぞれのイベントが発生した期間については、より詳しく調べるには、インターバルをズームインします。
- 記録された全てを概観するには、ALL(最大のズームアウト)を選 択します。

### イベントの表示

イベントロガーのディスプレイは、3つの部分に区分されています。

![](_page_35_Figure_2.jpeg)

図 5-22 記録されたイベントの詳細

- イベントリスト:カーソルをイベントリストへ移動させると、UP/DOWNキ ーでスクロールできます。このモードでは、データは左右の矢印キー によりズームイン/アウトが可能です。イベントリストから抜け出すに はESCキーを押します。
- ロガー・インフォ・ライン: カーソルがイベントリストにある場合、選択されたイベントについて、個々の詳細なインフォメーションが表示されます。それぞれがAチャンネル、またはBチャンネルに発生したエラー(例過大入力)が表示されます。

### イベントのマスキング

全体を概観し易くするために、不要なイベントを表示させないように することができます(例えば、オーディオ信号が度々クリップする場合 や、タイムコードによりチャンネルステイタスが連続して変化する場 合)。これにより、ユーザーは、希望するイベントのみを観察することが 可能になります。

![](_page_36_Figure_2.jpeg)

図 5-23 ロガーディスプレイのマスキング

左側の欄には、全てのイベントカテゴリーが表示されます。各イベントカテゴリーとカテゴリー中の個々のイベントは、それぞれ個別にマスキングすることが可能です。四角印がイベントの表示/非表示を表しています。

#### NOTE マスキングは、レコーディングを無効にさせるものではありま せん。全てのイベントは、常にデータログされています。

イベント内容の検索は、APPENDIXを参照してください。

### アプリケーションヒント:

一つのイベントのみを観察したい場合

- LOGGER DISPLAY MASK画面で、ALL ON/OFFを選択し、全てのイベントをキャンセル(四角印を空に)します。
- 観察したいイベントを探し、Enterで選択(四角印を黒に)します。

### VU+PPM

DL1は、2チャンネル(ステレオ)のVUとPPMメータを装備しています。こ の組み合わせにより、ピークレベルとRMSレベル(信号パワーで、音量を 表す時に用いられる)を素早く正確に監視できます。

![](_page_37_Figure_2.jpeg)

図 5-30 VU+PPM 画面

- ピークホールド数値表示: VU+PPMモードが選択されてから現在までの、各チャンネルのピーク入力レベルの最大値を表示します。カーソルを数値に移動させ、Enterキーを押すことによりリセットできます。
- 過大入力表示: 過大入力を表示します。この課題入力を表示させるフ ルスケール値の数はSETメニュー (PPM OVER THRESH)で設定する ことができます。

VU+PPM 表示: DL1では以下のように表示されます。

- VU (Volume Unito)では、オーディオ信号の平均的な音量レベル を表示し、太いバーで表示されます。
- PPM (Peak Program Meter) は、オーディオ信号のピークレベル を表示し、細いバーで表示されます。

アプルケーションヒント

放送では最大出力ピークレベルが制限されています。これは伝送経路でオーバーロードさせないためと、不要な音声歪みを避けるためです。ラジオを選曲した時に気づくのは、幾つかのチャンネルが他より音量が大きく、明らかに注意を引く点です。

これは、コンプレッサーや他のダイナミック信号プロセッサーを使う ことで解決します。すなわち、音量が最大ピークレベルを超えること なく可能な限り大きくすることができます。DL1は、デジタルオーディ オ信号を入力するだけで、両チャンネルのピーク、VU値を表示しま す。VUレベルがPPMレベルに接近するほど、オーディオ信号の圧縮 比は高くなります。

## レベル測定

レベル測定は、以下の3種類の測定項目が選択できます。

- ピークレベル (LEVEL PEAK)
- ・ RMSレベル (LEVEL RMS)
- スイープレベル(LEVEL SWEEP)

| CH. STAT.              | S7PD CHAIS       | ET 🔿    |  |
|------------------------|------------------|---------|--|
| IBIT STAT.<br>ULOCGER  | [2 문 🖿           |         |  |
| VU + PPM               | PEAK - * R       | CL_ST0_ |  |
| LEVEL                  | RHS IV E         | MPHAS.  |  |
| ITHD+N                 | SHEEPFTER        | EO CHN  |  |
| SCOPE                  | <u>10 = UDAT</u> | NO ID   |  |
| =rp-no.uxHz =AUX 24BIT |                  |         |  |
| =FS × 1.0              | 100 = HLEN       | 248IT   |  |

図 5-40 LEVELのメニュー

Level peak:デジタルの最大量(値)と比較したレベル表示。

- Level RMS:入力信号パワーの測定。RMSレベル、スイープレベル、THD+NにおけるRMS測定は、シングルチャンネル測定のみ有効です。
- Level sweep: 各周波数におけるRMS測定。

アプリケーションヒント

デジタルオーディオでは、通常、ピークレベル測定が使用されますが、アナログ領域であるRMS値も重要です。周波数特性を測定する場合は、通常RMS測定を使用します。

## ピークレベル

LEVEL PEAKファンクションは、入力デジタル信号のピーク値を表示しま す。デジタルピーク測定値は、ピーク・ツー・ピークの信号レベルが、コン バータのフルスケールと比較して表されます。測定結果は、両チャンネル 同時に、数字とアナログ形式のバーグラフで表示されます。

![](_page_40_Figure_2.jpeg)

図 5-41 ピークレベル表示

測定単位:ピークレベルは、3種類の単位で表示させることができます。

- ・ dBF (デシベル・フルスケール)
- ・%(フルスケールのパーセント)
- x1(倍数、例 フルスケールの0.1倍)

ピークレベルの単位は、デジタル信号の最大値(100%または0dBF) を基準としています。

アプリケーションヒント

ー定期間のピークレベルを測定するには、VU+PPM ファンクションを使用し、数値によるピーク/ホールド値をモニターして下さい。

## RMSレベル

アナログLEVEL RMS ファンクションは、デジタル入力信号のRMSレベルを測定します。DL1は下記の様な基準電圧についての情報を持たないため、RMS値は0 dBF (ピーク値)のサイン波信号と比較した相対値で表されます。

- アナログ信号をデジタル変換した値。
- デジタル信号をアナログ領域へ変換した値。

![](_page_41_Figure_4.jpeg)

図 5-42 RMSレベル表示

測定単位:ピークレベルは、3種類の単位で表示させることができます。

- dBr (相対値デシベル)
- %(フルスケールのパーセント)
- x1(倍数)

測定されたRMS値が-100 dBrより小さい場合、DL1は"<-100 dBrと 表示します。

- フィルタ:デジタルオーディオ・ストリームから復号化されたオーディオ 信号は、RMS値やTHD+Nの計算の前に、選択により以下のフィルタを 経由させることができます。
  - HP400; 400Hzハイパスは、低い周波数帯域をカットするので、 ハムが発生している時にこの問題を特定できます。また、量子化 ノイズをチェックする時にも使われます。
  - 22-22k; 22-22kHzバンドパスは、規格化された22Hz to 22kHz帯 域測定に使用されます。

ディスプレイモード:ディスプレイモードは、表示を読みやすくするため、 入力信号レベルの変化速度に追従した表示モードを選択できます。 以下の3つのモードが選択可能です。

- SLOW 3秒間のアベレージング
- NRM 1秒間のアベレージング
- FAST 平均化なし

アベレージングが選択されると、測定値は指数関数的(指数時定数)に スムーズになります。

## スイープレベル

DL1は、RMS値による周波数スイープ測定が可能です。この測定機能は、 被測定器の周波数特性を測定する場合に応用できます。

DL1は、各周波数における入力信号のRMSレベルを記録します。使用する外部周波数スイープ信号は、一定の期間、安定した周波数とレベルを 保持し、各周波数が前の周波数より高くなる必要があります。

![](_page_43_Figure_3.jpeg)

図 5-43 周波数スイープグラフ

記録された各サンプルは、前後のサンプルと線で結ばれ、グラフ中にカ ーブとして表示されます。

スイープ測定は、以下の手順で実行します。

- カーソルをRECフィールドへ移動し、Enterキーを押すことにより 待機 (AMR)の状態にします。
- DL1は、外部スイープのスタートトーン(315 Hz か 1 kHz) を検出 すると、レコーディングを自動的にスタートします。レコーディン グ中は、RECフィールドが点滅します。また、スイープレコーディ ングは、ARMフィールドでEnterキーを押すことにより、マニュア ルでスタートさせることもできます。そして、前のサンプルより高 い周波数の入力信号ついて記録していきます。

- スイープレコーディングは、入力信号に低い周波数が現れるか、 (点滅中のRECフィールドで)Enterキーをもう一度押すことにより直ちにストップします。
- 記録されたカーブを詳しく調べるには、カーソルを矢印マーク に移動し、Enterキーを押します。矢印が点滅したところで、左/右 キー使い希望する周波数(サンプル)へカーソル線を移動させ ます。
- Y軸のズームイン/アウトは、カーソルをズームモードフィールド に移動し、Enterキーを押します。マークが点滅したところで、左/ 右キーを使いズームイン/アウトさせます。
- Y軸のスクロールは、カーソルをズームモードフィールドに移動し、Enterキーを押します。マークが点滅したところで、上/下キーを使いスクロールさせます。

記録されたスイープカーブは、スイープレベル・モードから抜け出す か、DL1の電源がオフになった場合でも内部にストアされます。スイー プレベル・モードを再び選択すると、前回記録したカーブは、新たな周 波数スイープをスタートするまで表示されます。

### NOTE オートパワーオフ機能は、周波数スイープレコーディングの 間、無効になります。

## THD+N

THD+N (Total Harmonic Distortion+Noise) 測定ファンクションは、入 力信号と理想的なサイン波との差を計算します。この測定は、アナログ/ デジタルコンバータの品質をチェックするのにたいへん役立ちます。

![](_page_45_Figure_2.jpeg)

図 5-50 THD + N スクリーン

DL1は、-100dB (0.001%)までのTHD+N値を計算できます。これ以下の THD+N 値については、< -100 dB(< 0.001%) と表示されます。

- THD+N値の単位:選択されたチャンネルのTHD+Nは、dBか%で表示 されます。
- **フルスケール表示**:一つのサンプルでもフルスケールに達した場合、フ ルスケール表示が現れます。この表示は、PPMメータの過大入力表示 とは独立して動作します。
- フィルタ: デジタルオーディオ・ストリームから復号化されたオーディオ 信号は、RMS値やTHD+Nの計算の前に、選択により以下のフィルタ を経由させることができます。
  - HP400;400Hzハイパスは、低い周波数帯域をカットするので、 ハムが発生している時にこの問題を特定できます。また、量子化 ノイズをチェックする時にも使われます。
  - 22-22k;22-22kHzバンドパスは、規格化された22Hz-22kHz帯 域測定に使用されます。

ディスプレイモード:ディスプレイモードは、表示を読みやすくするため、 入力信号レベルの変化速度に追従した表示モードを選択できます。 以下の3つのモードが選択可能です。

- SLOW 3秒間のアベレージング
- NRM 1 秒間のアベレージング
- FAST 平均化なし

#### アプリケーションヒント

- 一つのサンプルでもフルスケールに達すると、信号の微かな歪みの原因となります。そのため、フルスケール表示が現れないように 信号のレベルを合わせて下さい。
- アナログ/デジタル (A/D) コンバータは、信号変換の際、以下のエラーが発生します。
  - コンバータの非直線性により、新たな高調波が加わる。
  - アナログ部でノイズを発振し、信号変換の際にノイズが加わる。
  - A/Dコンバータは解像度が限定されており(例 16ビット)、 コンバータは各サンプル値を概数にする際、量子化ノイズと 呼ばれるノイズが発生する。

高精度なテスト信号を理想的なA/Dコンバータに入力した場合、 デジタル化による理論上のTHD+Nは、-N x 6.02 dB - 1.8 dB (Nは コンバータのビット解像度)で表されます。

例えば、16ビットコンバータの理論的THD+N値は、-97.8 dBになり ます。実際には、高解像度のコンパータ(例 24ビット)でも、-110 dB以下の値には達しません。このようなテストの場合、入力される テスト信号の精度に制限を受けます。-100 dB以下のTHD+Nを測 定する場合、THD+Nが-100 dB以下のサイン波信号が必要になり ます。このようなサイン波は、高価で高性能なオーディオ機器での み出力可能です。

## スコープ

スコープは入力信号の波形を表示します。また、以下の項目を測定し ます。

- 主要な基本波周波数
- 瞬時的なピークレベル

XとY軸のスケールは自動的に最適化されます。

![](_page_47_Figure_5.jpeg)

図 5-60 スコープスクリーン

- Y軸スケール: 25%/divから 0.1ppm/divでオートスケーリング (24ビット信号のLSBも見ることが可能)。
- ピークレベル: 例えば0.6 ppmのような小さな値を見るのは難しいため、 数値データdBFをスクリーンに表示します。
- X軸スケール: 1~500 サンプル/divでオートスケーリング。
- ポーズ:カーソルをポーズフィールドに移動しEnterキーを押すことにより、スコープディスプレイをフリーズさせることができます。
- 基本波周波数:入力信号の基本波、または最も主要な周波数を表示 します。

#### NOTE スコープディスプレイのスケールは、マニュアル操作で変更で きません。

## 6. トラブルシューティング

DL1に不具合が発生した場合、ソフトウェアを以下に述べるファクトリー・セットアップにリセットすることができます。

## システムブレイクダウン

- 電源をオフにします。
- ESCボタンを押しながら電源を入れ、DL1をデフォルトステイタ スにリセットします。
- ESCボタンを離します。
- ディスプレイに下図のスクリーンショットが現れ、画面下に LOADING DEFAULT SETUPと表示されます。
- ・ 動作が適切か確認します。

![](_page_48_Picture_8.jpeg)

図 6-01 デフォルトセットアップローディング中のスタートアップスクリーン

ご使用のDL1に、システムブレイクダウンが度々発生する場合や故障している場合、シリアル番号とソフトウェアリリースナンバーをご確認の上、弊社までご連絡下さい。

## 信号モニター

2チャンネル測定項目(例 ピークレベル)では、AとBチャンネル(ステレオ)がミックスされます。チャンネルの片方がミュートされると、ステレオ信号モニターレベルは減少します。

## 7. APPENDIX

## <u>1C2f フォーマット</u>

AES3規格では、96 kHzサンプリング周波数用に次の2つのオプション が設けられています。

- フレームレートを48 kHzから96 kHzへ2倍にする。(旧型の機器 では対応していません。) DL1の標準動作です。
- AES規格信号の48 kHzフレームレートの2つのサブフレーム(2 チャンネル)を使い、96 kHzサンプルレートストリームとして1つ のモノラル信号の連続的なサンプルとして伝送します。1つの96 kHz信号のサンプルは、インターリーブされて2つの48 kHz 信号 の中に含まれます。これにより、96 kHzフレームレートによる信号 伝送、受信に対応していない旧型の機器でも96 kHz サンブルレ ート情報を取り扱うことが可能になります。 このモードは、"シングルチャンネル・ダブルフリケンシー"また は、"ダブルワイヤーモード"(ステレオでは2つのAES3ケーブル が必要)と呼ばれています。DL1は、このモードにも対応していま す。入力フォーマットで1C2fを選択すると、入力チャンネルメニ ユー "AiB"(ADATでは"1i2")と表示されます。この表示は、A、B チャンネルにインターリーブモード(1C2fモード)が使われている ことを表します。

![](_page_49_Figure_5.jpeg)

図 8-01 1C2f の選択

DL1は、96 kHzまでのサンプリング周波数に対応しています。そのため 1C2f 信号は、この値を超えることはできません。

- NOTE ・ セカンドチャンネル(例 B)は、1C2fモードでは無効とされ ます。これはピークレベル測定ファンクションで、"—"また は非常に小さい値で表示されます。
  - 1C2fフォーマットは、プロフェッショナルフォーマットの中で はチャンネルステイタスの一部に表示されます。しかし、多 くのアプリケーションの中では、この情報はデジタルオーデ ィオ信号のチャンネルステイタスとして定義されていませ ん。
  - 1C2f モードは、コンシステンシーチェックの対象となります。チャンネルステイタスが1C2fを指示かつフォーマットメニューで1C2fモードが選択されていない場合(または逆の場合)、コンシステンシーエラー・ウィンドウが表示されます。
  - 1C2f モードは、AES3 プロフェッショナルモード用に定義 されています。DL1は、1C2fモードのコンシューマ、ADAT フォーマットでも対応します。ADAT信号では、モニター機 能は無効になります。

![](_page_50_Figure_4.jpeg)

図 8-02 ADAT フォーマットの1C2fモードモニター

 DL1は、48kHz以上のサンブルレート信号が入力された 場合でも、1C2fモードへ切り替えることができます。この 場合、DL1が入力信号にアンロックするか、DL1の信号処 理能力を超えてしまいます。そして、ディスブレイのいちば ん下のクイックステイタスインフォメーションに"CARRIER FREQUENCY TO HIGH"と表示されます。

# <u>ロガーイベントローディング</u>

以下のリストに、DL1の全てのロガーイベント・コーディングが表示されています。remarkの欄は;

- ・ 各イベントにおいて、そのフォーマットは適用されません。(n.a.)
- 一秒毎に表示される最大イベント数 (rec./s) または、"sample" ( 各サンプルがカウントされます。)

| DL1 イベント         | 解説                                                         | remark                             |
|------------------|------------------------------------------------------------|------------------------------------|
|                  | キャリア信号に関するイベント                                             |                                    |
|                  | DL1が入力信号にロックできない。                                          | 10 rec./s                          |
| CR FS TO HIGH    | 1C2fモードでサンプリング周波数<br>が高い。                                  | 10 rec./s                          |
| CR<br>CONFIDENCE | 受信されたデータのアイパターンの開<br>口が1ビット期間の半分以下。                        | 10 rec./s                          |
| CR BI-PHASE      | キャリア信号のバイフェーズマークフォ<br>ーマットの違反(伝送ラインの問題)。                   | n.a. ADAT,<br>10 rec./s            |
| CR LEVEL         | キャリアレベルが100mV以上変化。詳<br>しいキャリアレベル(平均、最小、最大)<br>についても集録されます。 | n.a. ADAT<br>&TOSlink,<br>1 rec./s |
| CR<br>FREQUENCY  | キャリア周波数が1Hz以上変化。詳し<br>いキャリア周波数(平均、最小、最大)に<br>ついても集録されます。   | 1 rec./s                           |
|                  |                                                            |                                    |
|                  | フレームに関するイベント                                               |                                    |
| FR VALIDITY      | バリディティビットセット。例えばCDプ<br>レーヤーでエラー補正が動作した時<br>に起こります。         | n.a. ADAT,<br>sample               |

| DL1 イベント        | 解 説                                                                                                | remark                  |
|-----------------|----------------------------------------------------------------------------------------------------|-------------------------|
| FR PARITY       | パリティエラー。入力された信号のパ<br>リティが正しくありません(伝送ライ<br>ンの問題)。                                                   | n.a. ADAT<br>10 rec./s  |
| FR<br>BLOCKCRCC | CRCCエラー。チャンネルステイタス情<br>報のCRCが正しくありません(伝送ラ<br>インの問題)。                                               | n.a. ADAT<br>10 rec./s  |
|                 | オーディオ信号に関するイベント                                                                                    |                         |
| AU<br>OVERLOAD  | オーディオ信号で過大入力を検出。過<br>大入力検出は、DL1のSetupスクリー<br>ンで定義します。"PPM OVER THRESH"<br>のための設定もログの中にストアさ<br>れます。 | sample                  |
| AU MUTE         | オーディオ信号無し、0だけを検出。                                                                                  | 10 rec./s               |
| AU WORDLEN      | 測定されたオーディオ信号のワード長<br>が変化(チャンネルステイタスで表示さ<br>れるワード長とは異なる)。                                           | 10 rec./s               |
|                 |                                                                                                    |                         |
|                 | チャンネルステイタスに関するイベント                                                                                 |                         |
| CS CON/PRO      | チャンネルステイタスのプロフェッショ<br>ナル/コンシューマ指示ビットが変化。                                                           | n.a. ADAT,<br>10 rec./s |
| CS EMPHASIS     | チャンネルステイタスのエンファシス<br>指示ビットが変化。                                                                     | n.a. ADAT,<br>10 rec./s |
| CS<br>FREQUENCY | チャンネルステイタスのサンプリング<br>周波数指示ビットが変化。                                                                  | n.a. ADAT,<br>10 rec./s |

| DL1 イベント        | 解説                                                                                                    | remark                     |
|-----------------|----------------------------------------------------------------------------------------------------|----------------------------|
| CS WORDLEN      | チャンネルステイタスのワード長指示<br>ビットが変化。                                                                                                    | n.a.<br>ADAT, 10<br>rec./s |
| CS CHA<>CHB     | Aチャンネルのチャンネルステイタスが<br>Bチャンネルと等しくない。                                                                                                    | n.a.<br>ADAT,<br>10 rec./s |
| CS OTHER        | この表以外のチャンネルステイタスビットが変化。                                                                                                    | n.a.<br>ADAT,<br>10 rec./s |
|                 | コンシスティーチェックに関するイベント                                                                                                    |                            |
| IC<br>FREQUENCY | チャンネルステイタスで指示されたサ<br>ンプリング周波数が、測定されたサン<br>プリング周波数と等しくない。                                                                                           | n.a.<br>ADAT,<br>1 rec./s  |
| IC WORDLEN      | チャンネルステイタスで指示された<br>ワード長が、測定されたワード長と等<br>しくない。                                                                                                    | n.a.<br>ADAT,<br>1 rec./s  |
| IC FREQPPM      | 測定されたサンプリング周波数の精<br>度がチャンネルステイタス (コンシュ<br>ーマモードのみ) で指示された精度<br>より悪い。                                                                               | n.a.<br>ADAT,<br>1 rec./s  |
| IC MODE1C2f     | プロフェッショナルフォーマット<br>で、1C2f モードが使用されている場<br>合、このイベントは、プロ-チャンネル<br>ステイタスが1C2fモードを指示してい<br>るのにもかかわらず、DL1が1C2fモー<br>ドに設定されていない場合に現れま<br>す。(またはこの反対の場合。) | n.a.<br>ADAT,<br>1 rec./s  |

# <u>プロフェッショナルフォーマット・コーディング</u>

### プロフェッショナル・チャンネルステータスのコーディングと表示の概 観。(MSB 左)

| Byte | Bit | Bit-info    | Digilyzer<br>Channel status Quick view |         | Explanation         |
|------|-----|-------------|----------------------------------------|---------|---------------------|
| 0    | 0   | Use of char | nnel status                            |         |                     |
|      |     | 0           | CONSUMER                               | CON     | Consumer format     |
|      |     | 1           | PROFESSNAL                             | PRO     | Professional format |
|      | 1   | Data coding | 3                                      |         |                     |
|      |     | 0           | LINEAR PCM                             |         | Linear PCM samples  |
|      |     | 1           | NO LIN PCM                             |         | No lin. PCM samples |
|      | 2-4 | Audio signa | al emphasis                            |         |                     |
|      |     | 000         | EMPH NO ID                             |         | Emphasis no ID      |
|      |     | 001         | RES.EMPHAS                             |         | Reserved            |
|      |     | 010         | RES.EMPHAS                             |         | Reserved            |
|      |     | 011         | RES.EMPHAS                             |         | Reserved            |
|      |     | 100         | NO EMPHAS.                             |         | No emphasis         |
|      |     | 101         | RES.EMPHAS                             |         | Reserved            |
|      |     | 110         | 50/15uS EM                             |         | 50/15 μs emphasis   |
|      |     | 111         | CCITT EMPH                             |         | CCITT emphasis      |
|      | 5   | Locking of  | source sample free                     | quency  |                     |
|      |     | 0           | LOCK NO ID                             |         | Locked (condition   |
|      |     | 1           | UNLOCKED                               |         | not indicated)      |
|      | 6-7 | Sampling fr | equency                                |         |                     |
|      |     | 00          | see byte 4, bit 3-                     | 6       |                     |
|      |     | 01          | FS=48.0kHz                             | 48.0kHz |                     |
|      |     | 10          | FS=44.1kHz                             | 44.1kHz |                     |
|      |     | 11          | FS=32.0kHz                             | 32.0kHz |                     |
| 1    | 0-3 | Channel mo  | de                                     |         |                     |
|      |     | 0000        | CHNL NO ID                             |         | Mode not indicated  |
|      |     | 0001        | TWO CHANNL                             | 2-CHN   | Two channel mode    |
|      |     | 0010        | SINGLE CHN                             | 1-CHN   | Single channel mode |
|      |     | 0011        | PRM/SEC CH                             | PR/SE   | Primary/sec. mode   |
|      |     | 0100        | STEREO CHN                             | STREO   | Stereophonic mode   |
|      |     | 0101        | CH MOD RES                             |         | Reserved            |
|      |     | 0110        | CH.MOD RES                             |         | Reserved            |
|      |     | 0111        | 1CH FS*2 M                             | FS*2    | 1C2t mode           |
|      |     | 1000        | 10H FS*2 L                             | FS*2L   | 1021, stereo lett   |
|      |     | 1001        | ICH F5°2 R                             | FS-2R   | 1021, stereo right  |
|      |     | 1010        | CH.WOD RES                             |         | Reserved            |

| Byte | Bit | Bit-info                        | Digilyzer                 |       | Explanation             |
|------|-----|---------------------------------|---------------------------|-------|-------------------------|
|      |     |                                 | Channel status Quick view |       |                         |
| 1    | 0-3 |                                 |                           |       |                         |
| · ·  | 0-0 | 1011                            | CH MOD RES                |       | Reserved                |
|      |     | 1100                            | CH MOD RES                |       | Reserved                |
|      |     | 1100                            | CH MOD RES                |       | Reserved                |
|      |     | 1110                            | CH MOD RES                |       | Reserved                |
|      |     | 1111                            | see hyte 3                |       | 1 Cocived               |
|      |     |                                 | 000 0910 0                |       |                         |
|      | 4-7 | Userbits m                      | anagement                 |       |                         |
|      |     | 0000                            | UDAT NO ID                |       | No user information     |
|      |     | 0001                            | UDAT 192 B                |       | 192 bit block structure |
|      |     | 0010                            | UDAT AES18                |       | AES18 standard          |
|      |     | 0011                            | UDAT USRDF                |       | User defined            |
|      |     | 0100                            | UDAT 60958                |       | Conforms to IEC         |
|      |     | others                          | UDAT RSRVD                |       | Reserved                |
| 2    | 0.2 | 2 Lles of suviliant comple hits |                           |       |                         |
| 2    | 0-2 | 000                             |                           |       | Lise not defined        |
|      |     | 000                             | AUX NO DEI                |       | Use for main audio      |
|      |     | 010                             |                           |       | Lise for talkback       |
|      |     | 010                             |                           |       | I lser defined          |
|      |     | othere                          |                           |       | Deen defined            |
|      |     | outers                          | AGAILEOND                 |       | Reserved                |
|      | 3-5 | Audio sam                       | ple word length           |       |                         |
|      |     | 000                             | WLEN NO ID                |       | applicable if byte 2,   |
|      |     | 001                             | WLEN 23BIT                | 23BIT | bit 0-2 is "100"        |
|      |     | 010                             | WLEN 22BIT                | 22BIT |                         |
|      |     | 011                             | WLEN 21BIT                | 21BIT |                         |
|      |     | 100                             | WLEN 20BIT                | 20BIT |                         |
|      |     | 101                             | WLEN 24BIT                | 24BIT |                         |
|      |     | 110                             | WLEN RSRVD                |       | Reserved                |
|      |     | 111                             | WLEN RSRVD                |       | Reserved                |
|      |     | 000                             | WLEN NO ID                |       | applicable in all       |
|      |     | 001                             | WLEN 19BIT                | 19BIT | other cases             |
|      |     | 010                             | WLEN 18BIT                | 18BIT |                         |
|      |     | 011                             | WLEN 17BIT                | 17BIT |                         |
|      |     | 100                             | WLEN 16BIT                | 16BIT |                         |
|      |     | 101                             | WLEN 20BIT                | 20BIT |                         |
|      |     | 110                             | WLEN RSRVD                |       | Reserved                |
|      |     | 111                             | WLEN RSRVD                |       | Reserved                |
|      | 6-7 | Indication of                   | of alignment level        |       |                         |
|      |     | 00                              | ALGN NO ID                |       | Not indicated           |
|      |     | 01                              | ALGN SMPTF                |       | Acc. to SMPTE RP155     |
|      |     | 10                              | ALGN EBU                  |       | According to EBU R68    |
|      |     | 11                              | ALGN RSRVD                |       | Reserved                |

| Byte | Bit | Bit-info                         | Digilyzer          |            | Explanation         |
|------|-----|----------------------------------|--------------------|------------|---------------------|
| ,    |     |                                  | Channel status     | Quick view | ·                   |
|      |     |                                  |                    |            |                     |
| _    | 0.0 | Channalid                        | antification       |            |                     |
| 3    | 0-2 | Channel Id                       |                    | MCMDO      | Mada 0              |
|      |     | 000                              |                    | IVICIVIDO  | Node U<br>Record    |
|      |     | 010                              |                    | MCMD2      | Mode 2              |
|      |     | 010                              | MCMD2 CH           | WIGWIDZ    | Reconved            |
|      |     | 100                              | MCMD1 CH           | MCMD1      | Mode 1              |
|      |     | 100                              | MCMD2 CH           |            | Reserved            |
|      |     | 110                              | MCMD3 CH           |            | Mode 3              |
|      |     | 111                              | MCUSR CH           | MCUSR      | User defined        |
|      |     |                                  |                    | mooort     |                     |
| 4    | 0-1 | 1 Digital audio reference signal |                    |            |                     |
|      |     | 00                               | NO REF SIG         |            | No reference signal |
|      |     | 01                               | GRAD 1 REF         |            | Grade 1 ref. signal |
|      |     | 10                               | GRAD 2 REF         |            | Grade 2 ref. signal |
|      |     | 11                               | REFS RSRVD         |            | Reserved            |
|      | 26  | Extended                         | ompling froquene   |            |                     |
|      | 3-0 |                                  |                    |            | Not indicated       |
|      |     | 0000                             | ES RESERVO         | FS RSVD    | Reserved            |
|      |     | 0010                             | FS RESERVD         | FS RSVD    | Reserved            |
|      |     | 0010                             | FS RESERVD         | FS RSVD    | Reserved            |
|      |     | 0100                             | fe=06kHz           | 06 0kHz    | Neserveu            |
|      |     | 0100                             | fe=88.2kHz         | 88 2kHz    |                     |
|      |     | 0110                             | ES RESERVD         | ES RSVD    | Reserved            |
|      |     | 0111                             | FS RESERVD         | FS_RSVD    | Reserved            |
|      |     | 1000                             | fs=24kHz           | 24 0kHz    | 10001104            |
|      |     | 1000                             | fs=22050Hz         | 22050Hz    |                     |
|      |     | 1010                             | ES RESERVD         | ES RSVD    | Reserved            |
|      |     | 1011                             | FS RESERVD         | FS RSVD    | Reserved            |
|      |     | 1100                             | fs=192kHz          | 192kHz     |                     |
|      |     | 1001                             | fs=176400          | 176kHz     |                     |
|      |     | 1110                             | FS RESERVD         | FS RSVD    | Reserved            |
|      |     | 1111                             | FS USERDEF         | FS_USER    | User defined        |
|      | -   | 0 6                              |                    |            |                     |
|      | 1   | Sampling ti                      | requency scaling t | lag        | No cooling          |
|      |     | 1                                | FS 1.000           |            | Scaling 1/1 001     |
|      |     |                                  | 1071.001           |            | ocaling 1/1.001     |
|      |     |                                  |                    |            |                     |
|      |     |                                  |                    |            |                     |
|      |     |                                  |                    |            |                     |
|      |     |                                  |                    |            |                     |
|      |     |                                  |                    |            |                     |
|      |     |                                  |                    |            |                     |
|      |     |                                  |                    |            |                     |

# コンシューマフォーマット・コーディング

### コンシューマ・チャンネルステイタスのコーディングと表示の概観。 (MSB 左)

| Byte | Bit | Bit-info                | Digily:<br>Channel status | zer<br>Quick view | Explanation         |  |  |
|------|-----|-------------------------|---------------------------|-------------------|---------------------|--|--|
| 0    | 0   | 0 Use of channel status |                           |                   |                     |  |  |
|      |     | 0                       | CONSUMER                  | CON               | Consumer format     |  |  |
|      |     | 1                       | PROFESSNAL                | PRO               | Professional format |  |  |
|      | 1   | Data codino             | 1                         |                   |                     |  |  |
|      |     | 0                       | LINEAR PCM                |                   | Linear PCM samples  |  |  |
|      |     | 1                       | NO LIN PCM                |                   | No lin. PCM samples |  |  |
|      | 2   | Copyright               |                           |                   |                     |  |  |
|      | -   | 0                       | COPYRIGHT AS              | SERTED            |                     |  |  |
|      |     | 1                       | NO COPYRIGHT ASSERTED     |                   |                     |  |  |
|      | 0.5 | E                       |                           |                   |                     |  |  |
|      | 3-5 | Emphasis                | 2-CHANNEL                 |                   | Emphasis not        |  |  |
|      |     | 000                     | NO EMPHAS.                |                   | indicated           |  |  |
|      |     | 100                     | 2-CHANNEL                 |                   | 50/15 ms emphasis   |  |  |
|      |     |                         | 50/15uS EM                |                   |                     |  |  |
|      |     | others                  | RES FMTINF                |                   |                     |  |  |
|      |     |                         |                           |                   |                     |  |  |
| 1    | 0-7 | Category co             | de                        |                   |                     |  |  |
|      |     | Includes                | information about         | the equipme       | ent type,           |  |  |
|      |     | e.g.                    | MINI DISK SYST            | FEM,              |                     |  |  |
|      |     |                         | MD FLATER / R             | ECORDER,          |                     |  |  |
| 2    | 0-3 | Source num              | ber                       |                   |                     |  |  |
|      |     | 0000                    | SOURCE : ?                |                   |                     |  |  |
|      |     | others                  | SOURCE : (num             | ber 115)          |                     |  |  |
|      | 4-7 | Channel number          |                           |                   |                     |  |  |
|      |     | 0000                    | CHANNEL: ?                |                   |                     |  |  |
|      |     | others                  | CHANNEL: (lette           | er AO)            |                     |  |  |
| 3    | 0-3 | Sampling fr             | equency                   |                   |                     |  |  |
|      |     | 0010                    | FS=22050Hz                | 22050Hz           |                     |  |  |
|      |     | 0000                    | FS=44.1kHz                | 44.1kHz           |                     |  |  |
|      |     | 0001                    | FS=88.2kHz                | 88.2kHz           |                     |  |  |
|      |     | 0011                    | FS=176400                 | 176400            |                     |  |  |
|      |     |                         |                           |                   |                     |  |  |
|      |     |                         |                           |                   |                     |  |  |

| Byte | Bit | Bit-info                                                     | Digily<br>Channel status                                                                                     | zer<br>Quick view                                                          | Explanation                           |
|------|-----|--------------------------------------------------------------|----------------------------------------------------------------------------------------------------|----------------------------------------------------------------------------|---------------------------------------|
| 3    | 0-3 | 0110<br>0100<br>0101<br>0111<br>1100<br>1000<br>others       | FS=24.0kHz<br>FS=48.0kHz<br>FS=96.0kHz<br>FS=192kHz<br>FS=32.0kHz<br>FS NO ID<br>FS RSRVD                    | 24.0kHz<br>48.0kHz<br>96.0kHz<br>192.0kHz<br>32.0kHz<br>FS_NOID<br>FS_RESE | RVD                                   |
| 3    | 4-5 | Clock accu                                                   | racy                                                                                                    |                                                                            |                                       |
|      |     | 00<br>01<br>10<br>11                                         | ACC:LVL2<br>+-1000PPM<br>ACC:LVL3<br>VARIPITCH<br>ACC:LVL1<br>+/- 50PPM<br>ACC:RSRVD                         |                                                                            |                                       |
| 4    | 1-3 | Word lengt                                                   | h                                                                                                    |                                                                            |                                       |
|      |     | 000<br>001<br>010<br>011<br>100<br>101<br>110<br>111         | WLEN NO ID<br>WLEN 23BIT<br>WLEN 22BIT<br>WLEN 21BIT<br>WLEN 20BIT<br>WLEN 24BIT<br>WLEN RSRVD<br>WLEN RSRVD | 23BIT<br>22BIT<br>21BIT<br>20BIT<br>24BIT<br>                              | applicable if byte 4,<br>bit 0 is "1" |
|      |     | 000<br>001<br>010<br>011<br>100<br>101<br>110<br>111         | WLEN NO ID<br>WLEN 19BIT<br>WLEN 18BIT<br>WLEN 17BIT<br>WLEN 16BIT<br>WLEN 20BIT<br>WLEN RSRVD<br>WLEN RSRVD | <br>19BIT<br>18BIT<br>17BIT<br>16BIT<br>20BIT<br>                          | applicable if byte 4,<br>bit 0 is "0" |
| 4    | 4-7 | Original san                                                 | mpling frequency                                                                                             |                                                                            |                                       |
|      |     | 1111<br>1110<br>1101<br>1100<br>1011<br>1010<br>1001<br>1000 | ORIGNAL FS=4<br>ORIGNAL FS=8<br>ORIGNAL FS=2<br>ORIGNAL FS=1<br>ORIGNAL FS=9<br>ORIGNAL FS=2<br>ORIGNAL FS=1 | 4.1kHz<br>8.2kHz<br>2050Hz<br>76400<br>8.0kHz<br>6.0kHz<br>4.0kHz<br>92kHz |                                       |

| Byte | Bit | Bit-info    | Digilyzer<br>Channel status Quick view | Explanation |
|------|-----|-------------|----------------------------------------|-------------|
| 4    | 4-7 | Original sa | mpling frequency                       |             |
|      |     | 0111        | ORIGNAL FS RESVD_7                     |             |
|      |     | 0110        | ORIGNAL FS=8.0kHz                      |             |
|      |     | 0101        | ORIGNAL FS=11025Hz                     |             |
|      |     | 0100        | ORIGNAL FS=12.0kHz                     |             |
|      |     | 0011        | ORIGNAL FS=32.0kHz                     |             |
|      |     | 0010        | ORIGNAL FS RESVD_2                     |             |
|      |     | 0001        | ORIGNAL FS=16.0kHz                     |             |
|      |     | 0000        | ORIGNAL FS: NO ID                      |             |

## 8. 主な仕様

| フレーム                  | コンシューマ / プロフェッショナル、最大24ビット、サンプリング周波数 f <sub>s</sub> = 32 - 96 kHz、                      |
|-----------------------|-----------------------------------------------------------------------------------------|
|                       | 全ての入力における96 kHzインターリーブモ<br>ード(シングルチャンネル・ダブルサンプリング<br>周波数モード)                            |
| 測定項目                  |                                                                                         |
| 信号                    | フルスケールレベル、RMSレベル、信号周波<br>数、THD+N、イベントロガー、周波数スイー<br>プ、VU/PPM、スコープ、オーバーロード検出、<br>フルスケール検出 |
| キャリア                  | サンプリング周波数 (精度 ±2.5 ppm)、<br>キャリアレベル                                                     |
| フレーム                  | AES 3 (エディション1999)、IEC 60958-3 準拠<br>のチャンネルステイタス、ビットスタティスティ<br>クス                       |
| イベントロガー               |                                                                                         |
| 記録解像度<br>記録時間<br>表示時間 | 1秒、10秒、1分、10分、1時間/選択<br>8分、83分、8時間、83時間、10日/選択<br>1秒、10秒、1分、10分、1時間、10時間、20時<br>間、All   |
| 記録間隔                  | 最大500                                                                                   |
| 入力コネクター               | AES 3 (110 Ohm) XLR、S/PDIF (RCA)、<br>TOSリンク、ADAT                                        |
| モニター                  | ビルドインスピーカー、ヘッドホン出力                                                                      |
| ディスプレイ<br>電源          | バックライトグラフィック LCD<br>- 単三乾電池 (アルカリ):<br>標準動作時間 8時間<br>- 外部電源アダプタ 7.5VDC/500mA            |
| 外形 (LxWxH)            | 163 x 86 x 42 mm                                                                        |
| 重量                    | 300 g (電池含む)                                                                            |
| 動作温度                  | 0° ~45° C                                                                               |
| 動作湿度                  | < 90 % (凝結不可)                                                                           |

![](_page_64_Picture_0.jpeg)

Measurement Function Menu:

![](_page_64_Figure_2.jpeg)

dth 500 - 07.18